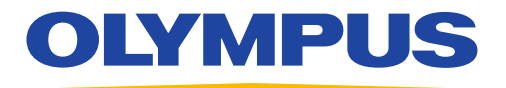

# How to Create an Account

# Olympus Media Asset Management System (MAM) – MAM Wiki

## 1. Open the Login Page for MAM in Your Web Browser

Please take care, that you choose the right MAM catalog:

- Catalog for MSD: 📀 https://msd-eu.olympus-mam.com/login
- Catalog for SSD: 
  https://ssd-mam-eu.olympus-mam.com
- · Catalog for CPD:
- https://cpd-eu.olympus-mam.com

Please note: It is necessary to choose the right catalog for registration, because you can't login with your credentials on the other two catalogs, due to different user rights. If you want to use different MAM catalogs, you'll have to register for each one.

|         | OLYMPUS                                                                                                   |                        |  |
|---------|----------------------------------------------------------------------------------------------------|------------------------|--|
|         | Welcome Colleagues and Partners t<br>Olympus Media Asset Management (MAM) In                              | o the<br>nage Database |  |
| mayargi |                                                                                                    | Ligh                   |  |
|         | Create New Account   Resit Password<br>© Olympus 2018 Terms of use   Privacy   Impund   Cookies   Contact | Social Media           |  |

## 2. Click on "Create New Account"

To start the registration process, click on the link "Create New Account" below the login fields.

|         |                | OLY                                             | MPUS                                       |                   |       |   |  |
|---------|----------------|-------------------------------------------------|--------------------------------------------|-------------------|-------|---|--|
|         | V<br>Olympus N | Velcome Colleague<br><b>/Iedia Asset Mana</b> j | es and Partners to ti<br>gement (MAM) Imag | he<br>ge Database |       |   |  |
| meyergi |                |                                                 |                                            | _                 | Login | - |  |
|         | © Olym         | Create New Acco                                 | ount Reset Password                        | ial Media         |       |   |  |

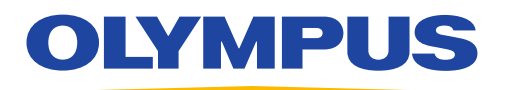

## 3. Enter Your Personal Login Details to the Registration Mask

| Create New Account  |                                               |                              |
|---------------------|-----------------------------------------------|------------------------------|
| Type the informatio | n requested and click Create. All fields mark | ed with a star are required. |
| Please see our Pri  | vacy Notice for information on how we proces  | ss your personal data.       |
| lleor Namor*        |                                               |                              |
| Oser Name.          |                                               |                              |
| Password:"          |                                               |                              |
| First Name*:        |                                               |                              |
| Last Name*:         |                                               |                              |
| E-Mail Address*:    |                                               |                              |
| E-Mail control*:    |                                               |                              |
| Company*:           |                                               |                              |
| Country:*           | Australia 🗸                                   |                              |
|                     | Create                                        |                              |
|                     | * mandatory data for successfully conducting  | vour registration            |
|                     |                                               | ,,                           |
|                     |                                               |                              |

- · User name
- · Password
- · First name
- · Last name
- $\cdot$  E-mail address
- · Company
- · Country

#### 4. Go Back to the Login Page and Select the Link "Password Reset"

This step is necessary to verify your email-address and therefore define, if you are an Olympus employee. Olympus employees have higher rights in the database, than other users (e.g. the ability to download images in a higher resolution).

Enter your user name into the corresponding field and click on "Send Request".

| Password      | Reset Request                                       |                                                                   |
|---------------|-----------------------------------------------------|-------------------------------------------------------------------|
| Enter your us | ser name and click Send Request. An email including | a link to reset your password will be sent to your email address. |
| User Name:    | :                                                   |                                                                   |
|               | Send Request                                        |                                                                   |
|               |                                                     |                                                                   |
|               |                                                     |                                                                   |

#### 5. Reset via E-Mail Link and Log In

Open your e-mail client (Lotus Notes?) and look for an e-mail with the subject "Cumulus Reset password for your account". Open this email and click on the link "Reset Password".

You'll be directed to a website, where you can enter your new password. Do so and confirm your selection with a click on "Save".

| Reset your password, please.                                                                                             |
|----------------------------------------------------------------------------------------------------|
|                                                                                                    |
|                                                                                                    |
| Click on the button below to reset your password. If you did not request to reset your password, ignore this email.      |
| To reset your password, you can also conv the URL to a browser of your choice:                                           |
| https://msd-eu.olvmpus-mam.com/443/sites/changepasswordconfiguration jspx?uid=%7Bdb0d15d0-49fe-4818-8034-4bdb092d996e%7D |
|                                                                                                    |

| Change Passwor   | ď    |
|------------------|------|
| New Password:    |      |
| Retype Password: |      |
|                  | Save |

Your registration has been completed.